# Creating Accessible PowerPoints

PowerPoint can be an effective tool to use during live demonstrations, online presentations or webinars. Please consider Accessibility when using them.

The following are some guidelines that would help to make PowerPoint Presentations more Accessible.

## Use an accessible slide layout and design

To access the pre-set Accessible layouts go to **Insert** tab, click on the **New Slide** option and select the desired Layout. Refrain from adding Text Boxes to avoid Accessibility Problems. Screen Readers do not read the text inside the text boxes.

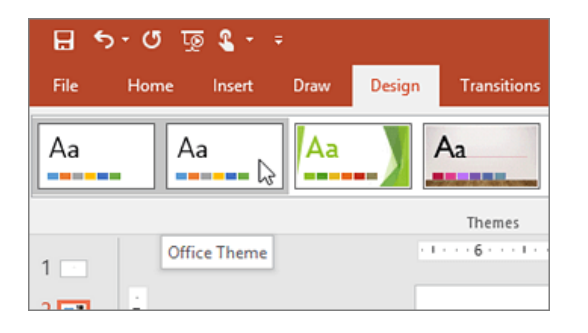

# Format text for accessibility

- 1. Select your text.
- 2. Select the **Home** tab.
- In the Font group, which provides options for font type, size, style, and color, select your formatting choices.

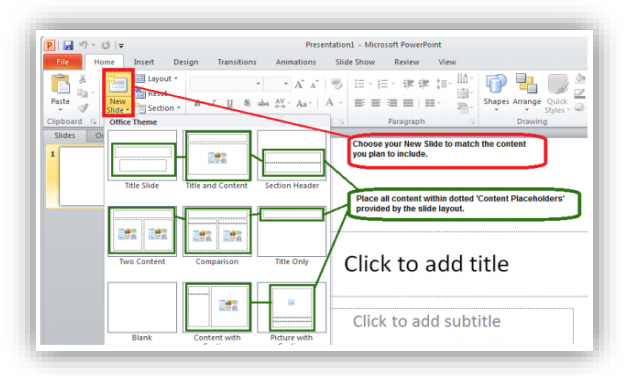

On the **Design** tab, in the **Themes** group, select **Office Theme**.

The Office Theme is designed for accessible colors, contrast, and fonts. It's also designed so that screen readers can more easily read slide

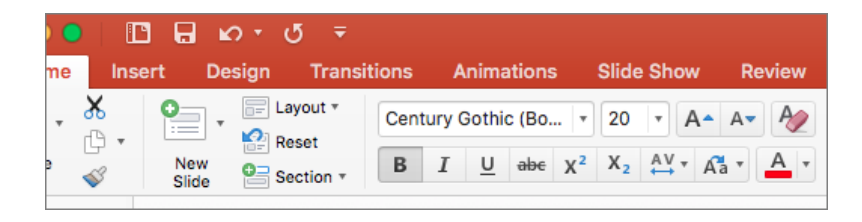

UTRGV.edu/online

Try to use San Serif Fonts types and font sizes of 18pt or larger.

| Font Types                                                         |                                                           | Font Size                       |                                    |
|--------------------------------------------------------------------|-----------------------------------------------------------|---------------------------------|------------------------------------|
| Serif Fonts                                                        | San-Serif Fonts                                           | Small size font is hard to read | Larger size font is easier to read |
| Fonts with small finishing strokes at the end of a character.      | (Recommended)                                             | 12 points                       | 18 points                          |
| This font is Garamond                                              | This font is <b>Arial</b>                                 | 14 points                       | 24 points                          |
| This font is <b>Georgia</b><br>This font is <b>Times New Roman</b> | This font is <b>Tahoma</b><br>This font is <b>Verdana</b> | 16 points                       | 32 points                          |

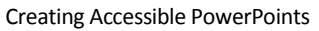

## Color and Contrast

When using PowerPoint do not concentrate on color extensively to provide content. The presentation should provide enough color contrast in each slide

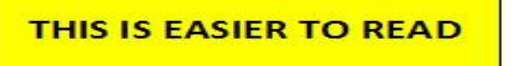

THIS IS HARDER TO READ

| C            | olor Contrast/\ | isibility Char/   | t                 |  |
|--------------|-----------------|-------------------|-------------------|--|
| Best         |                 | Fair              |                   |  |
| Black/Yellow | Black/Yellow    | <b>Red/Yellow</b> | <b>Red/Yellow</b> |  |
| Black/White  | Black/White     | <b>Red/Black</b>  | Red/Black         |  |
| Black/Orange | Black/Orange    | Red/Orange        | Red/Orange        |  |
| Blue/White   | Blue/White      | Poor              |                   |  |
| Green/White  | Green/White     | Red/Blue          | Red/Blue          |  |
| Red/White    | Red/White       | <b>Red/Green</b>  | Red/Green         |  |

It is recommended to place text on a plain, solid colored background for better visibility and contrast

## Add Alt Text to images

Add alt text to images, such as pictures, clip art, and screenshots, so that screen readers can read the text to describe the image to users who can't see the image.

- 1. Right-click an image.
- 2. Select Size and Position.
- 3. In the right pane, select **Alt Text**.
- 4. Type a description and a title.

**Tip:** Include the most important information

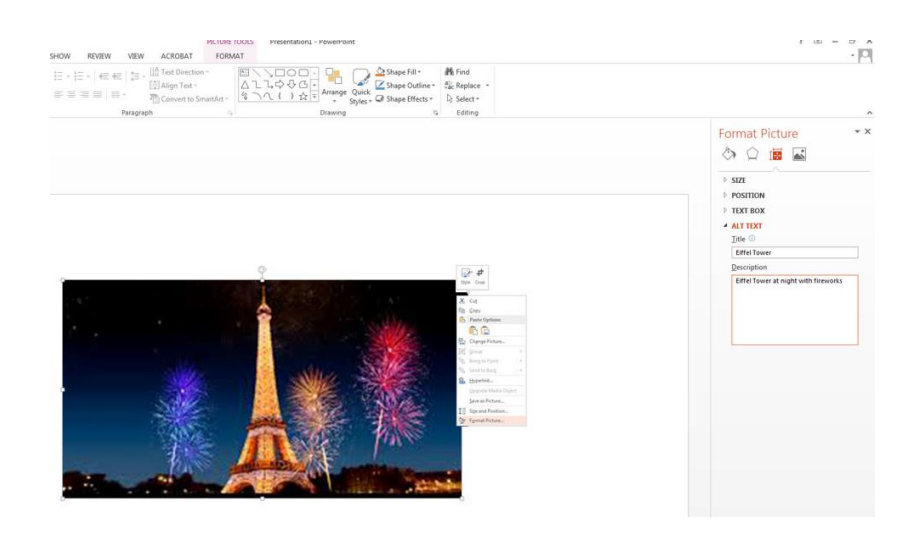

#### Add Alt Text Description to Graphics

When using graphs, please add both, the Alternative Text with a brief description of the meaning of the Graph and a fu Version 1

For Line Graphs use different styles and colors.

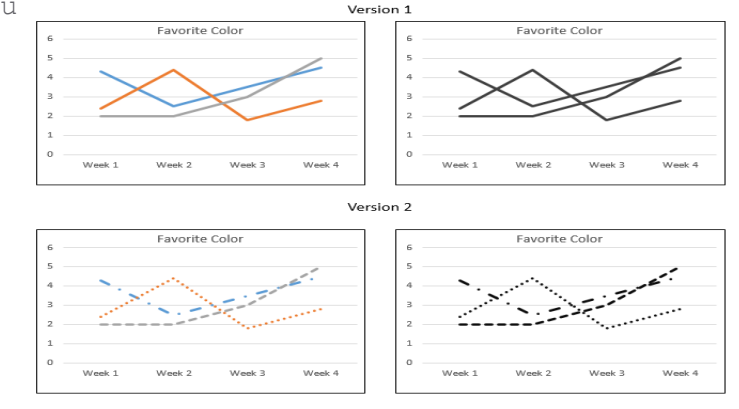

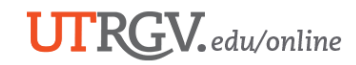

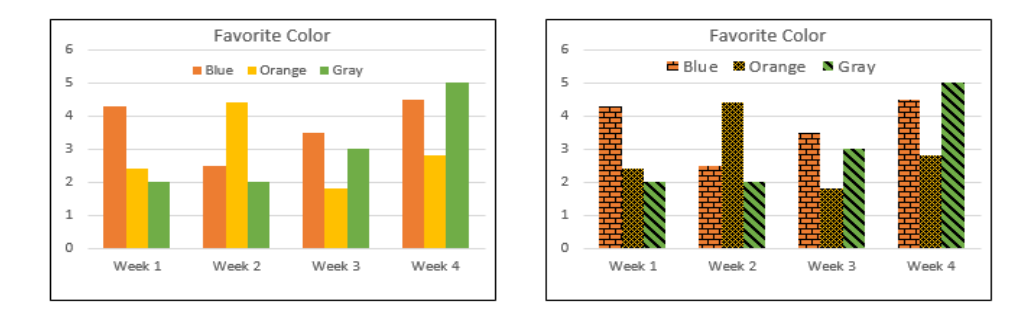

For Bar Graphs use different patterns and colors.

## Use captions, subtitles, and alternative audio tracks in videos

To make your PowerPoint presentations accessible, ensure the following:

- Videos include an audio track with video descriptions, if needed, for users that are blind or visually impaired.
- Videos that include dialogue also include closed captions or subtitles in a supported format for users that are deaf or hard of hearing.
- If a video is embedded in the PowerPoint please ensure that it is captioned, and that the player controls are

### Use Outline and Normal Views

Outline View will display the titles and body text. Always verify the reading order of the PowerPoint. You will learn the order as to how it will be read by a Screen Reader and verify that it is the way you want to present it. In this view you can easily identify the text and the order in which it will be read by a Screen Reader.

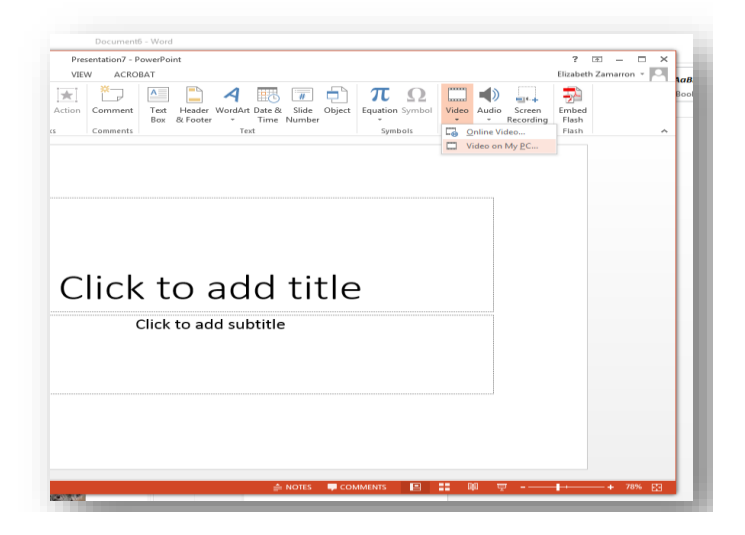

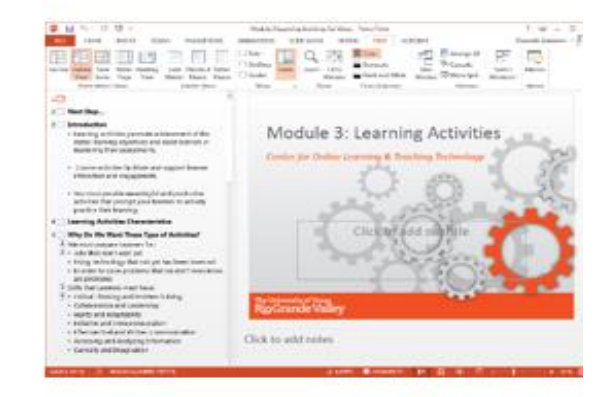

## **Outline View**

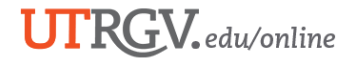

# Normal View

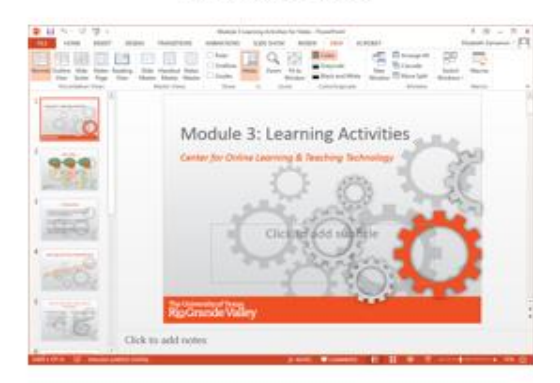

Normal View will display the thumbnails of all the slides with the design elements that have been added.

# Accessibility Checker

Also, PowerPoint 2013 has the Accessibility Checker feature to make sure your presentation is accessible.

|                    | Info                                                                                                    |                                                                    |
|--------------------|----------------------------------------------------------------------------------------------------|--------------------------------------------------------------------|
|                    | INIO                                                                                                    |                                                                    |
| lew                | Protect Presentation                                                                                                    | Properties *                                                       |
| )pen               | Control what types of changes people can make to this presentation.<br>Protect<br>Presentation *                                                                                                    | Size Not saved yet Slides 1                                        |
| ave As             |                                                                                                    | Hidden slides 0<br>Title PowerPoint Presentation<br>Tags Add a tag |
| ave as Adobe<br>DF | Check for InSpEct Presentation Before publishing this file, be aware that it contains: Decket for Deck for Deck for Dec | Categories Add a category                                          |
| rint               | Issues *  Off-slide objects es are unable to read                                                                                                    | Last Modified Today, 12:33 PM                                      |
| hare               | Inspect Document<br>Check the presentation for hidden properties<br>or personal information.                                                                                                    | Created Today, 12:33 PM                                            |
| xport              | Check &ccessibility<br>Check the presentation for content that people this file.                                                                                                    | Related People                                                     |
| Close              | Check Compatibility Check Compatibility Check Compatibility Check For fastures not supported by ardiar                                                                                                    | Author Elizabeth Zamarron                                          |
| lccount            | versions of PowerPoint.                                                                                                    | Add an author Last Modified By Elizabeth Zamarron                  |
| Options            |                                                                                                    | Show All Properties                                                |
|                    |                                                                                                    |                                                                    |

# **References:**

https://support.office.com/en-us/article/Make-your-PowerPoint-presentationsaccessible-6f7772b2-2f33-4bd2-8ca7-dae3b2b3ef25

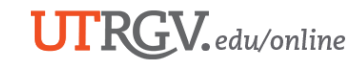